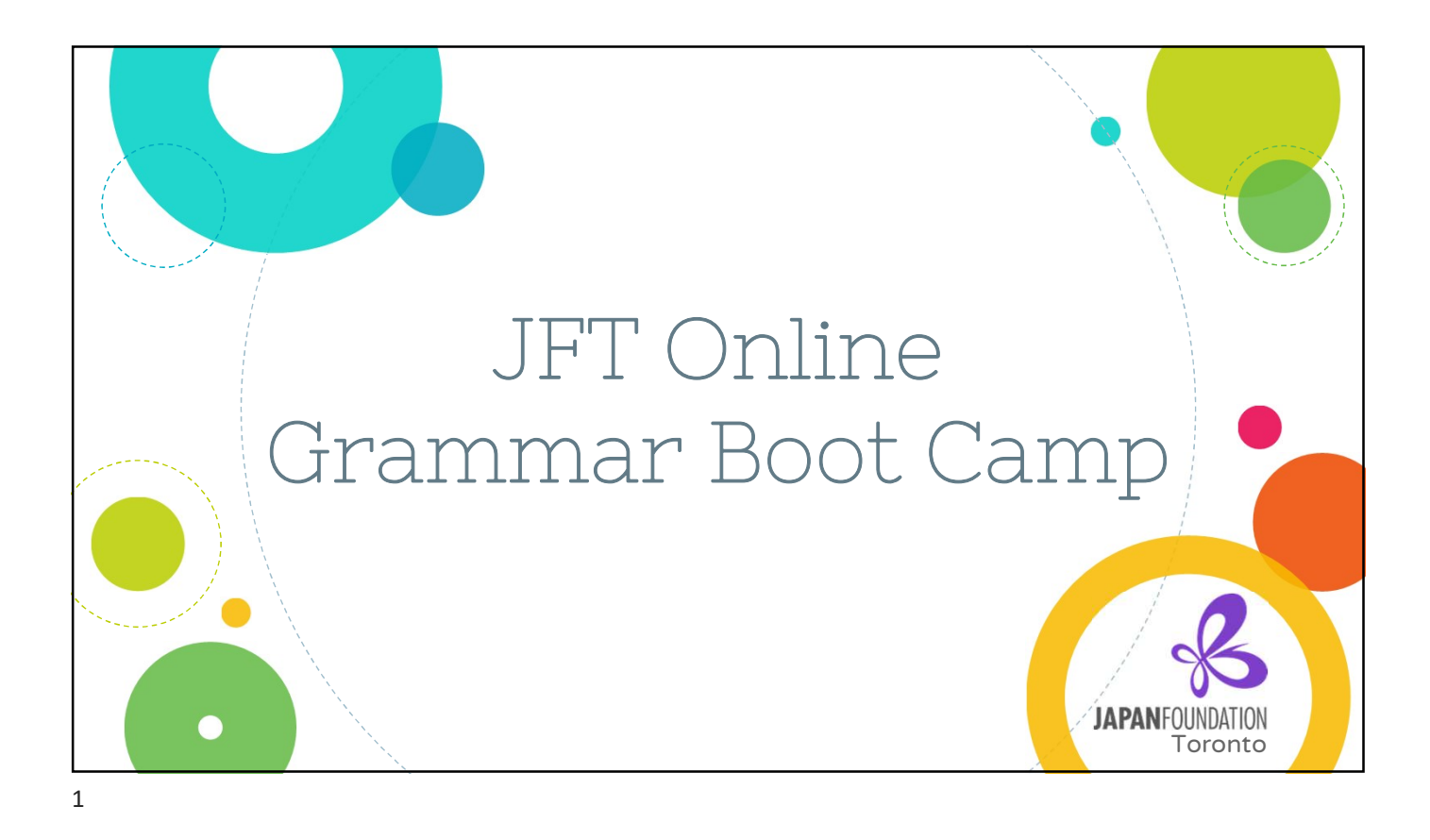

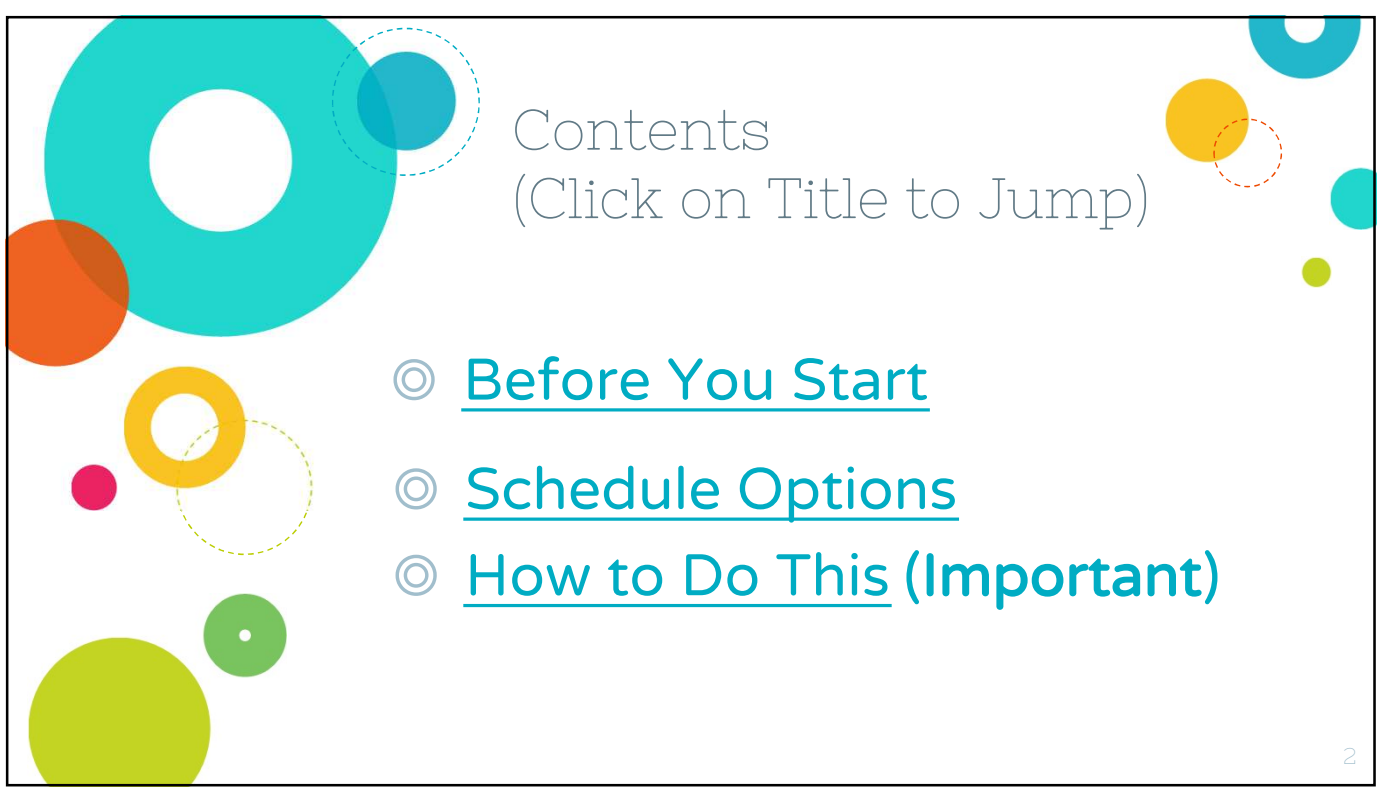

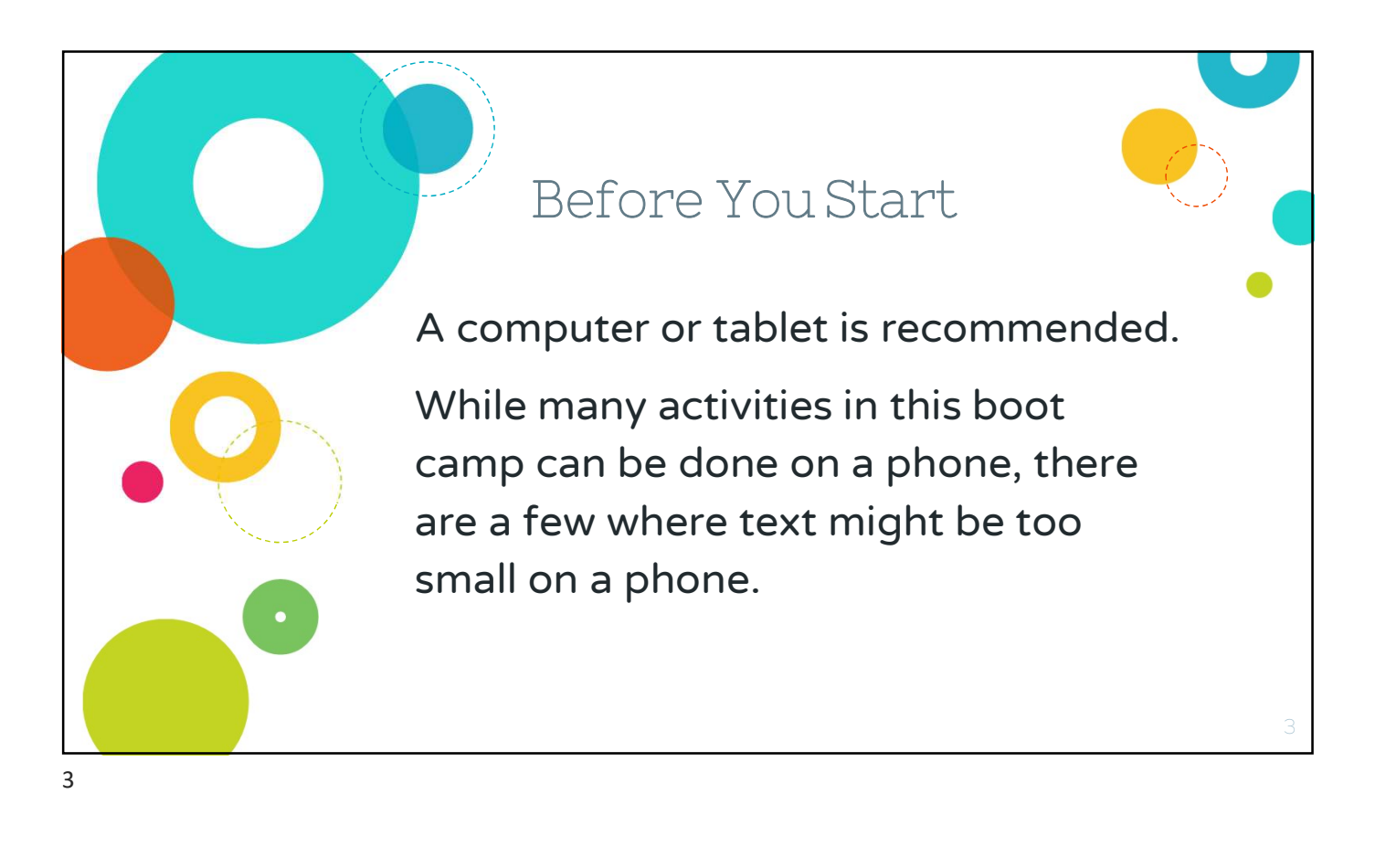

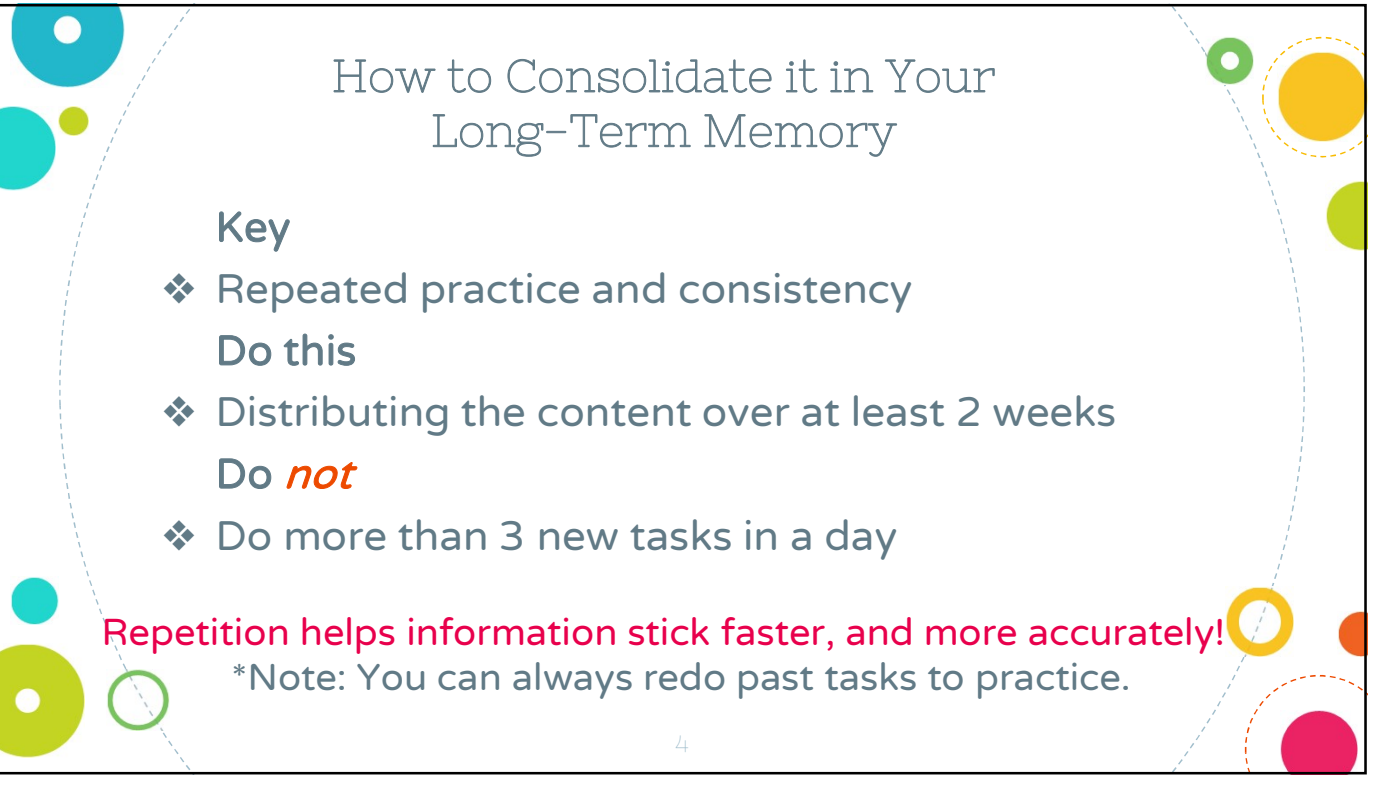

|                           | Schedule Opt                                                                                                    | tions                                                                                                    |
|---------------------------|----------------------------------------------------------------------------------------------------|----------------------------------------------------------------------------------------------------|
|                           | Starter A1 Course                                                                                                    | Elementary A2-1 Course                                                                                                    |
| Option 1<br>(Recommended) | Practice every day<br>→ ~10 mins per day<br>→ Dec 14-Dec 29<br>→ Total of 27 tasks<br>→ Done over 16 days                                             | <ul> <li>Practice every other day</li> <li> ~10 mins per day</li> <li>&gt; Dec 14-Jan 3</li> <li>&gt; Total of 11 tasks</li> <li>&gt; Finish in 21 days</li> </ul> |
| Option 2                  | <ul> <li>Custom</li> <li>E.g. ? - January 4</li> <li>Fill in dates to create your own schedule</li> <li>Maximum 3 <i>new</i> tasks per day</li> </ul> |                                                                                                    |

We recommend the following schedules:

1) For the Starter A1 course, we recommend you practice **every day** For example, in a 2-week course starting on December 14, you would practice everyday until December 29, as per the **model schedule** we will provide

2) For the Elementary A2-1 course, we recommend you practice **every other day** The content of this course is more intensive (11 days) so this schedule will help you better consolidate the information.

If the course starts on December 14, this would mean you will do your course tasks every other day until January 3, one day on one day off, as per the **model schedule** we will provide

If the everyday/every other day schedule does not work for you, you can go with the custom option.

Remember, even for the custom course, keep the maximum to 3 *new* tasks per day, and aim to finish the course by the designated time which in this example, is January 4.

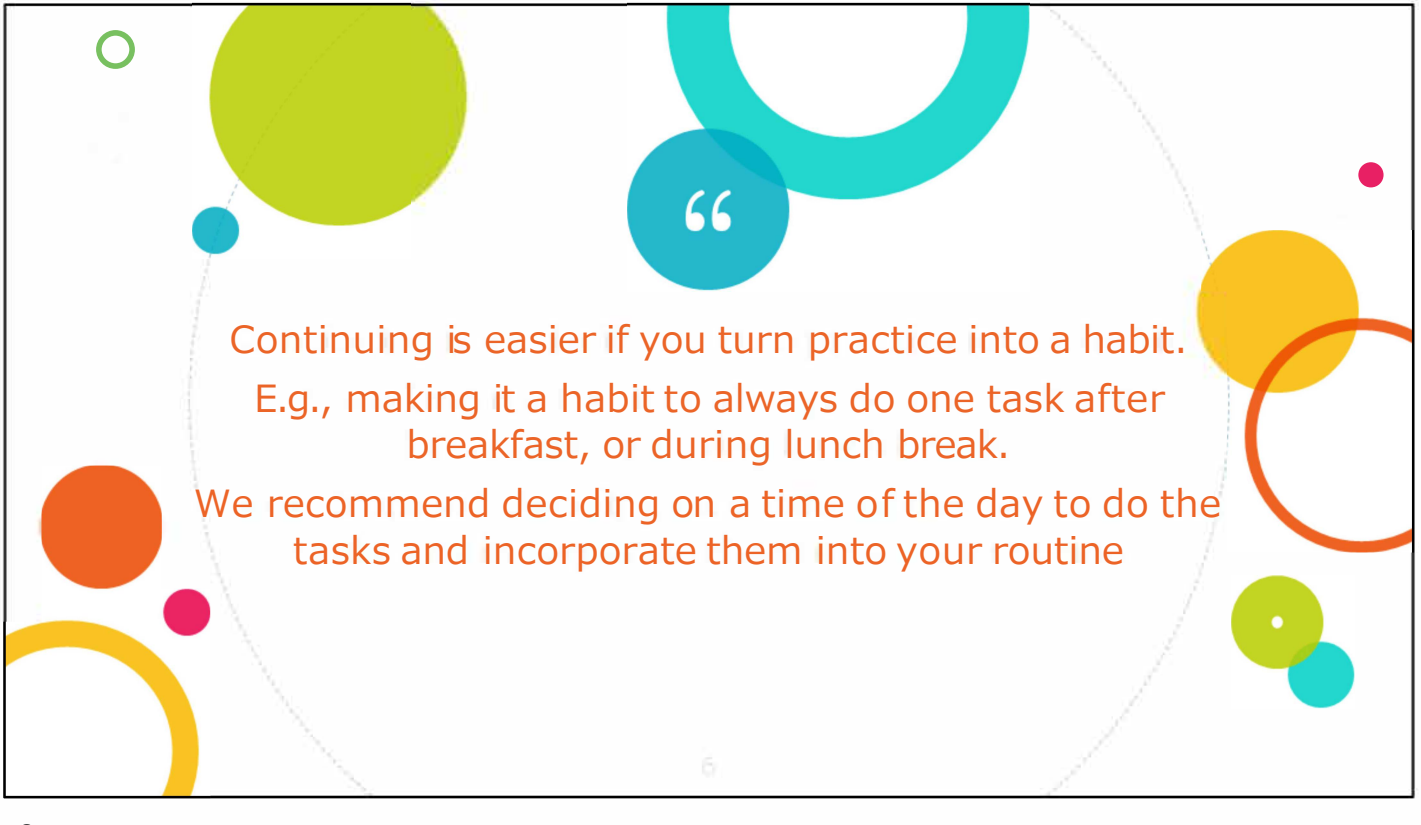

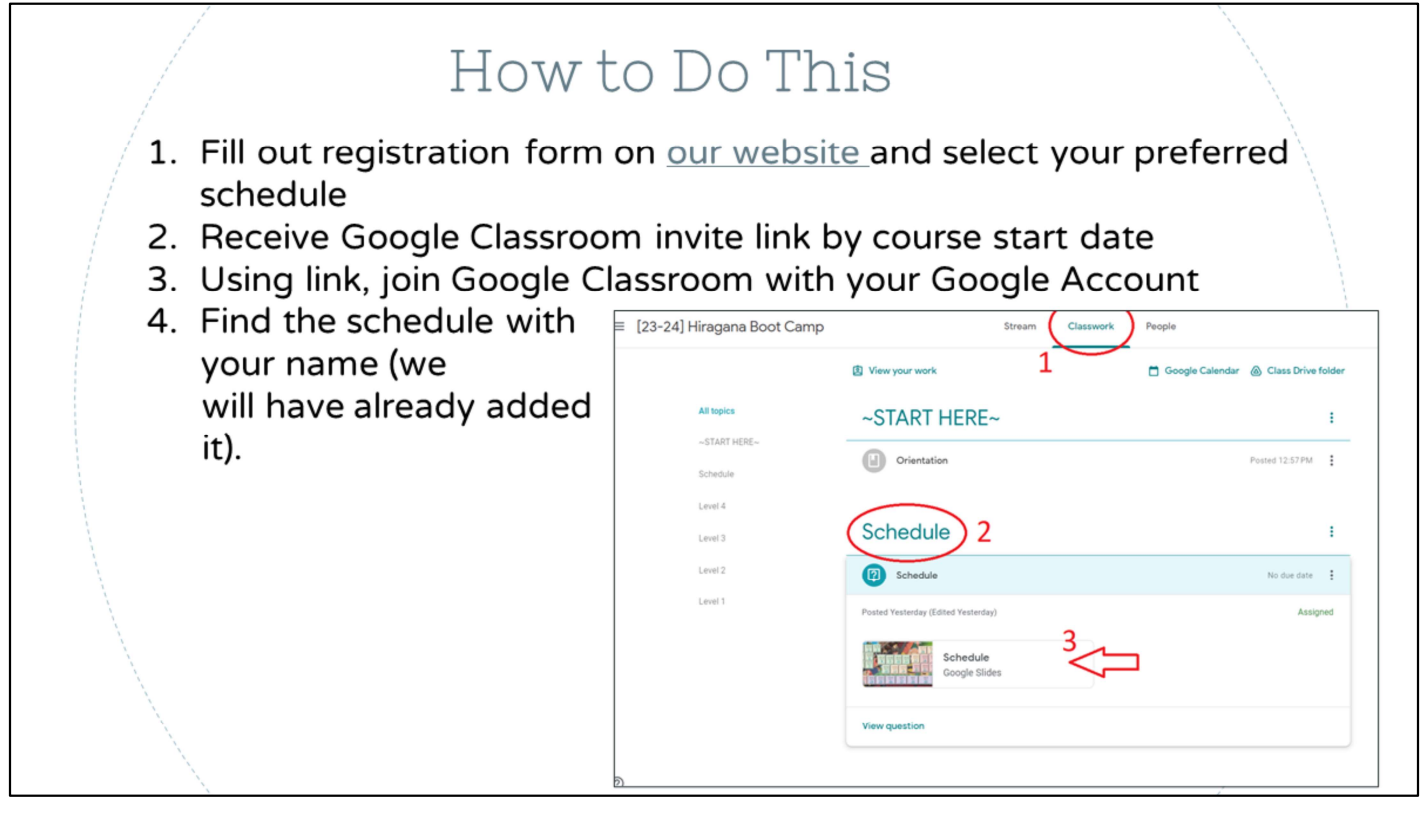

To begin, go to Classroom > Classwork > Schedule and open the slides. We will have created a slide for you with your name and schedule on it.

Here you will find the schedules for all participants, so please make sure to locate the slide that has your name and write only on that one.

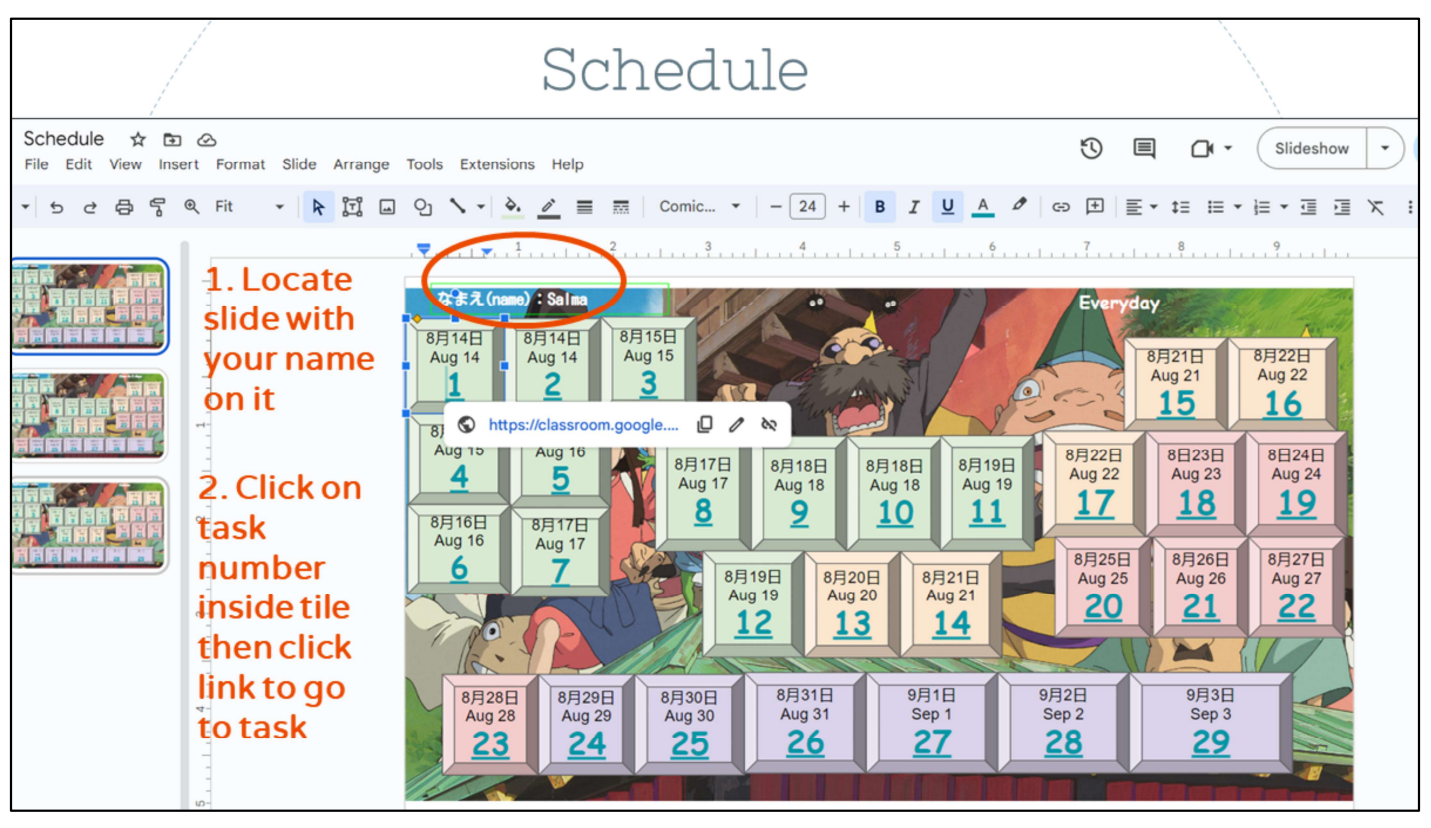

This is what the "everyday" schedule option would look like. You have your name at the very top, then a tile for each of the course tasks and dates. In this example here, the first day of the course is August 14, and the last is September 3. Dates are written in Japanese, with the month first then the day.

Let's say today is the first day of the boot camp. Clicking the task number will open the task instruction page.

This is where you can do your tasks.

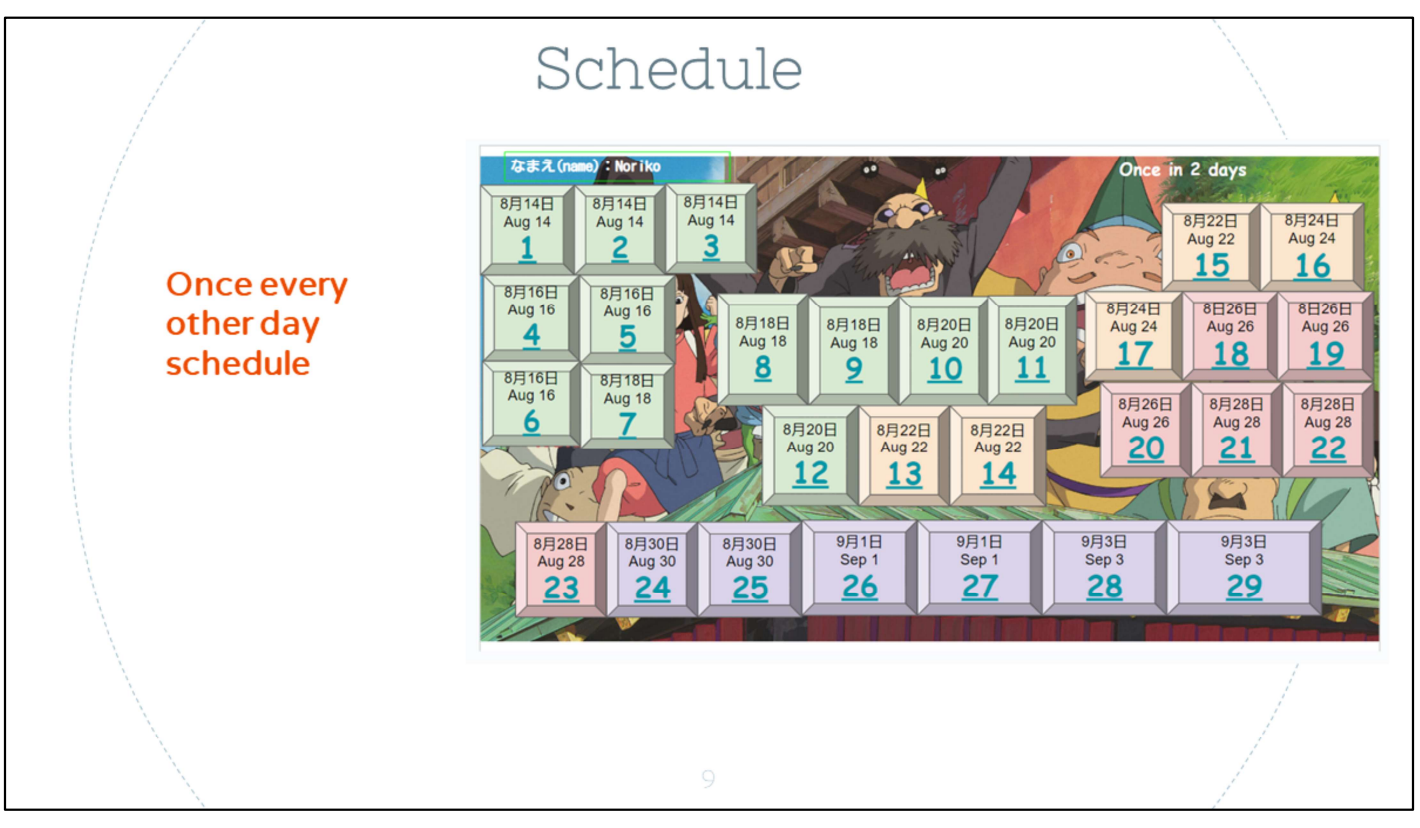

And this is what the once-every-two-days schedule would look like. It still starts on the same day but you will be doing the first task on day 1, then 2 days later you will do the next task, and so on.

For a custom schedule, you would just click inside each tile and fill in the dates with your preferred dates.

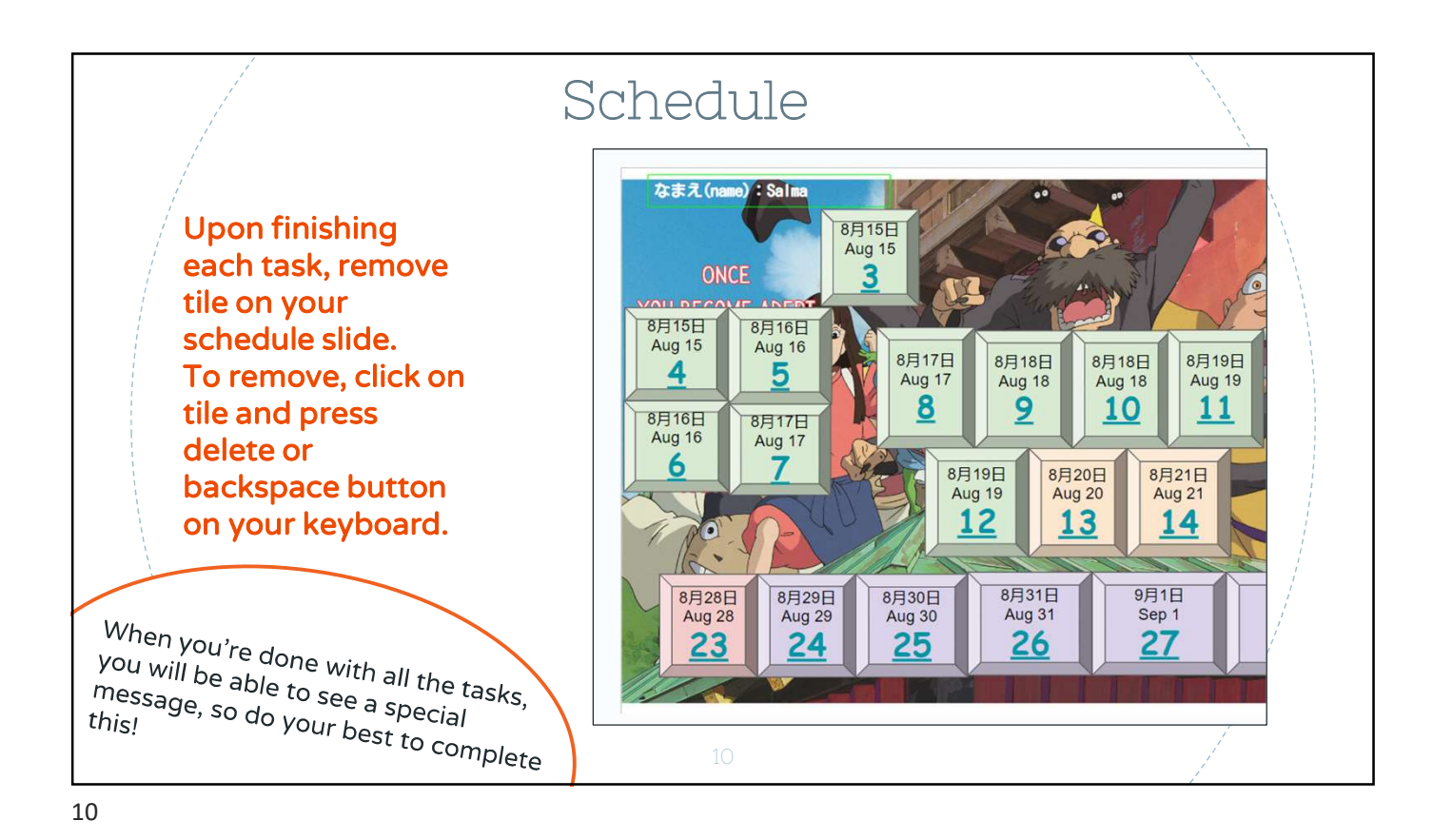

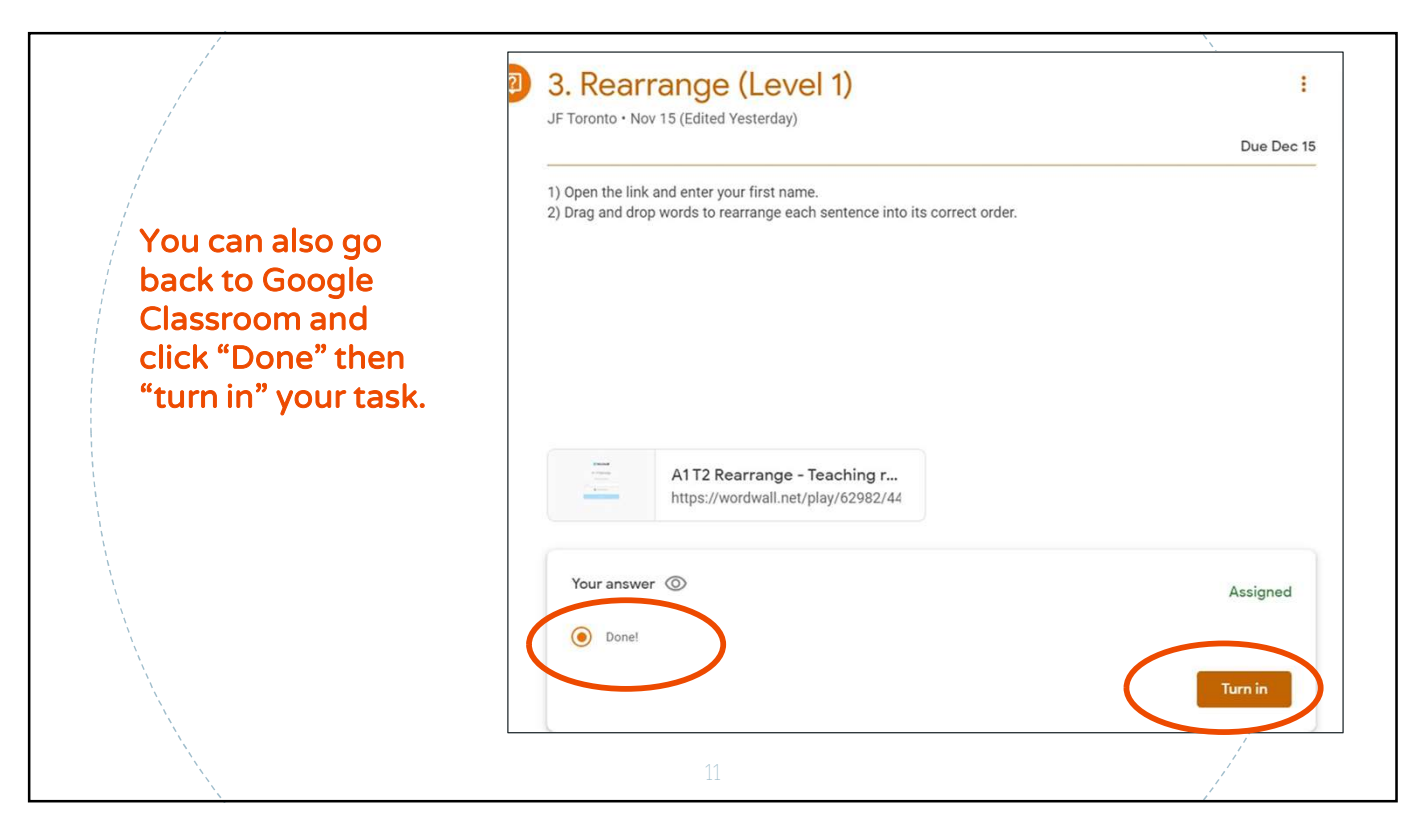

| ≡ [23-24] Hiragana Boot Camp                                                                              | Classwork People                                                                          |                                         |
|----------------------------------------------------------------------------------------------------|-------------------------------------------------------------------------------------------|-----------------------------------------|
| [23-24]                                                                                                   | Hiragana Boot Camp                                                                        | Anna Anna Anna Anna Anna Anna Anna Anna |
| You can interact<br>with other<br>students/ask<br>questions<br>by posting on<br>"Stream" (if you<br>want) | Announce something to your class<br>Hello everyone<br>B $I \cup := \infty$<br>$$ $$ $$ $$ | Cancel Post                             |
|                                                                                                    | JF Toronto posted a new material: Orientation<br>12:57 PM<br>12                           | I                                       |

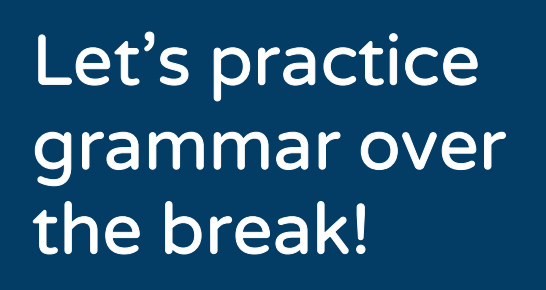

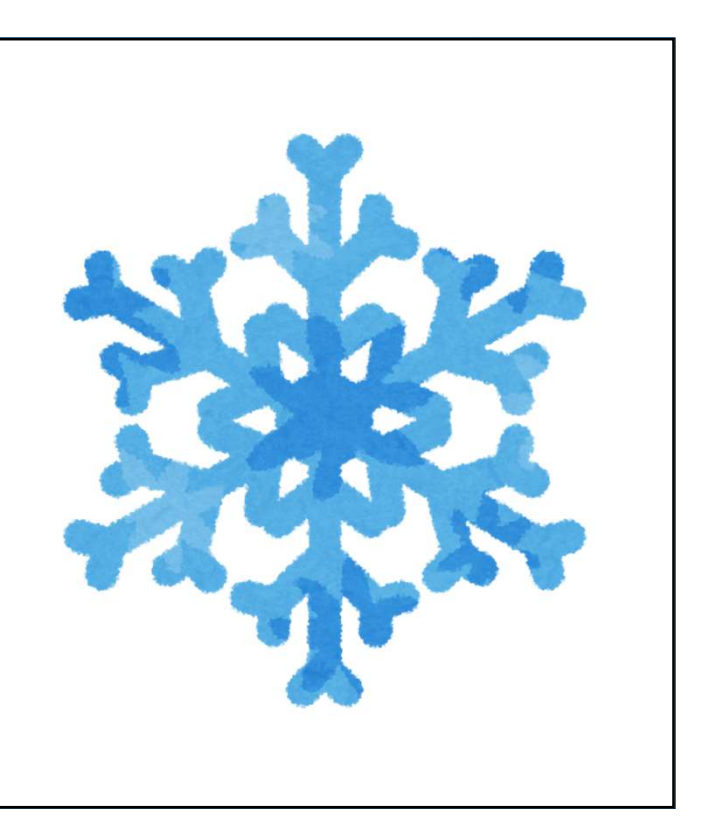